## 시간표 확인 방법

■ 한밭대학교 홈페이지 접속 → 통합학사시스템 → 아이디, 비밀번호 입력
→ 수강관리 → 수강신청 관리 → 수강강좌 조회 → 시간표 출력 클릭

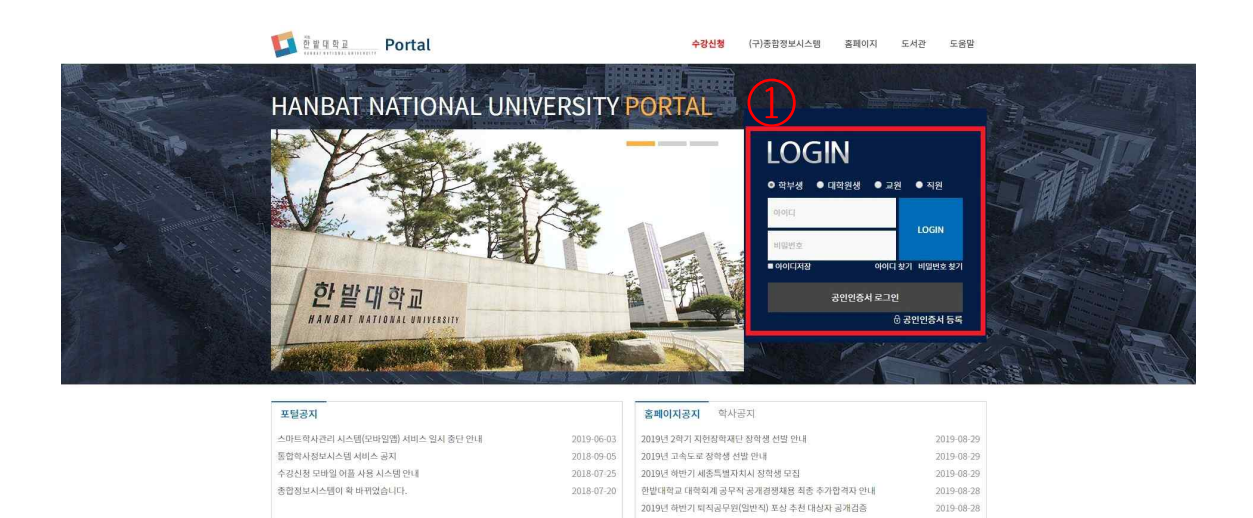

★2019학년도 2학기 근로학생(국가,교내) 오리엔테이션 안내

2019 청년 여성 멘토링 참여자 모집

2019-08-28

1. 아이디, 비밀번호 입력

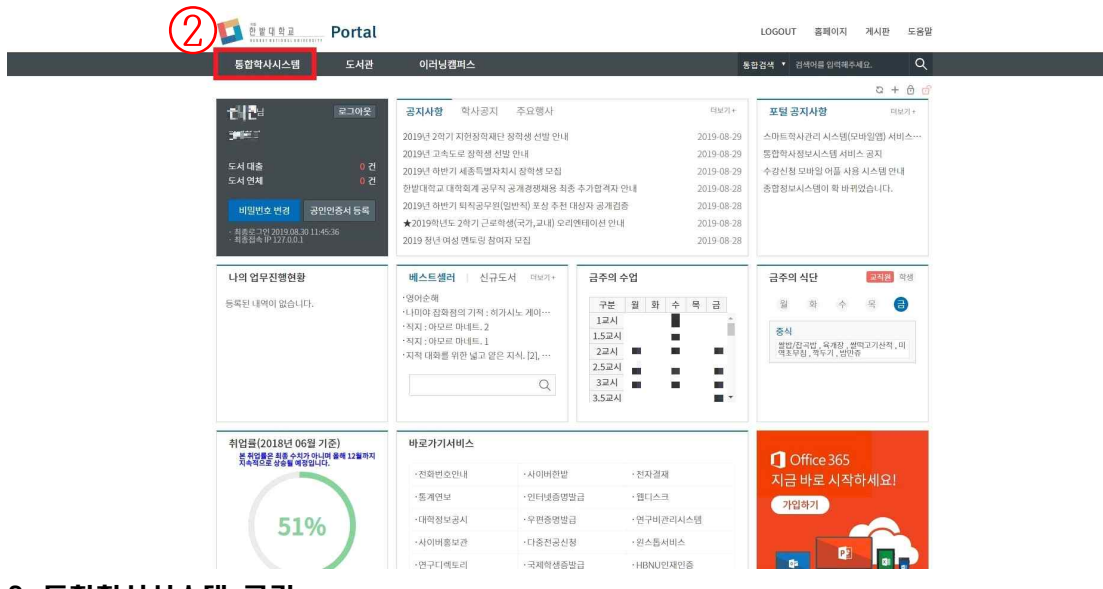

2. 통합학사시스템 클릭

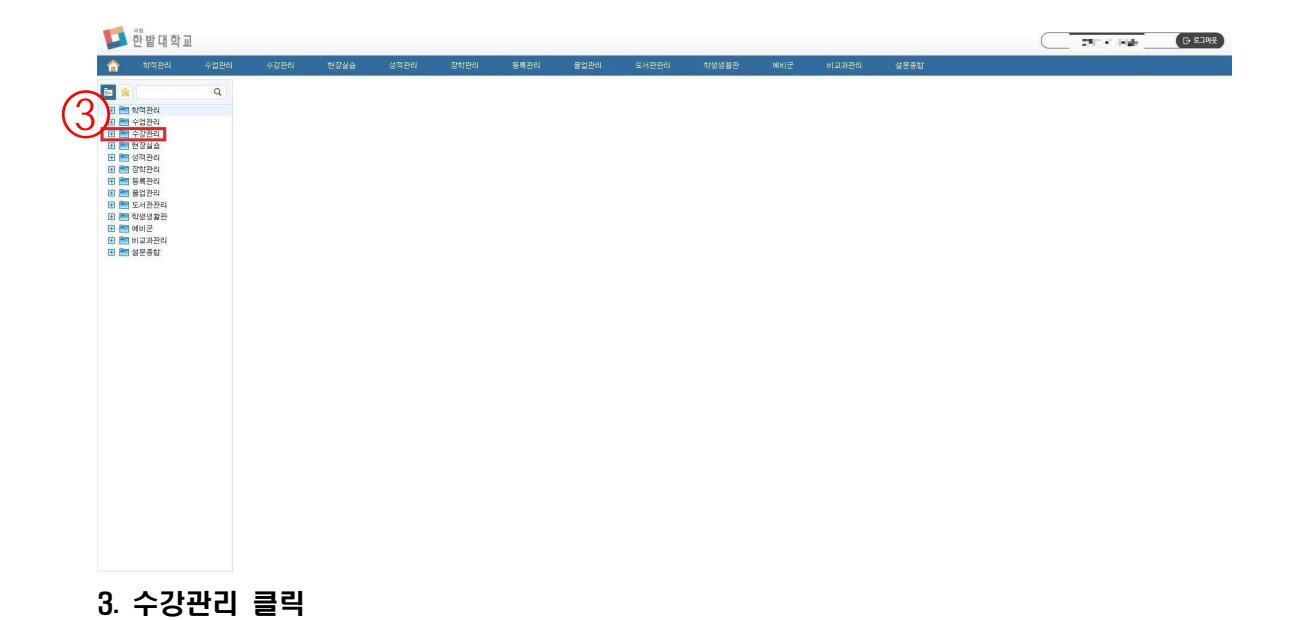

4. 수강신청관리 클릭

## 문의 : 미래산업융합대학 학사지원실 🛱 042-828-8884

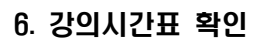

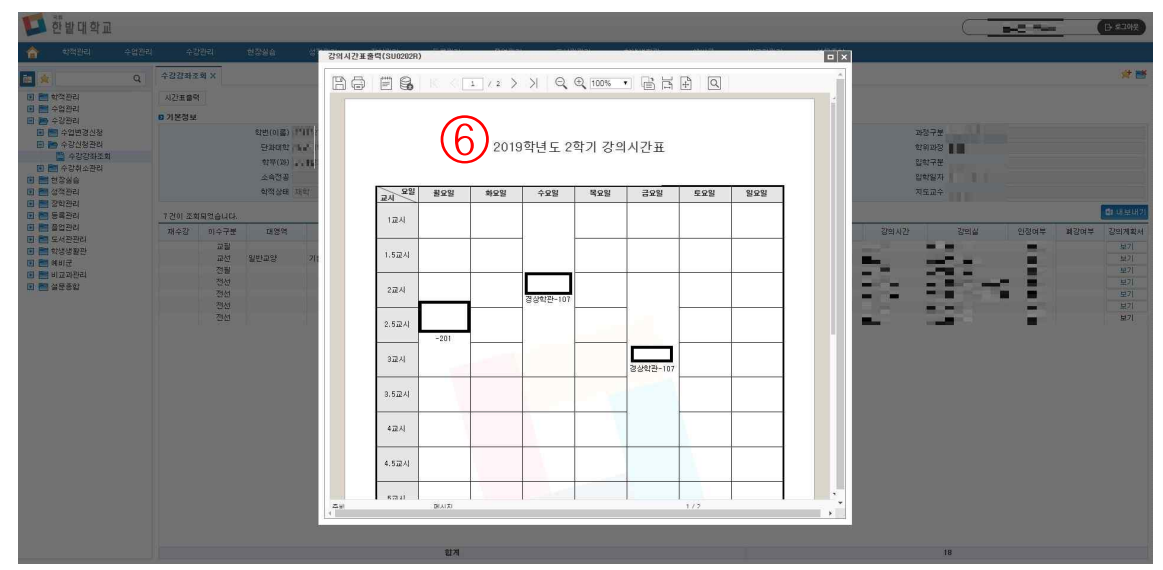

## 5. 시간표출력 클릭

| Part Part Part Part Part Part Part Part                                                                                                    |                                             | 1관리 수                       | 강관리               | 8896     | 상확관리   | 공학공리 | 등록관리 | 졸업관리 | 도서관관리 | 학명생활관 | 에비군 | 비교과관리 | 실문종입 |            |        |      |      |            |
|----------------------------------------------------------------------------------------------------|---------------------------------------------|-----------------------------|-------------------|----------|--------|------|------|------|-------|-------|-----|-------|------|------------|--------|------|------|------------|
| 관련     관련     관     관     관     관     관     관     관     관     관     관     관     관     관     관     관     관     관     관     관     관     관     관     관     관     관     관     관     관     관     관     관                                                                                                    | G                                           | 수강강좌                        | 조회 X              |          |        |      |      |      |       |       |     |       |      |            |        |      |      | <b># 6</b> |
| 1 2 전성 전                                                                                                    | 학재관리<br>수입관리<br>수강관리<br>- 수입변경신청<br>- 수강산태리 | 씨간#효역 2019학년도 2학기 수강신청 강좌목록 |                   |          |        |      |      |      |       |       |     |       |      |            |        |      |      |            |
| Markar     Markar     Markar< |                                             | 이본정!                        | 이 기본정보<br>확변(0)름) |          |        |      |      |      | 생년활일  |       |     |       |      | 242        | 78 14  |      |      |            |
| $\begin{array}{c c c c c c c c c c c c c c c c c c c $                                                                                                    |                                             |                             | 단과대학              |          |        |      |      |      | 대학구동  | -     |     |       |      | \$19<br>\$ | 과정 📕 🖬 |      |      |            |
| 3년 100     100     100     100     100     100     100     100     100     100     100     100     100     100     100     100     100     100     100     100     100     100     100     100     100     100     100     100     100     100     100     100     100     100     100     100     100     100     100     100     100     100     100     100     100     100     100     100     100     100     100     100     100     100     100     100     100     100     100     100     100     100     100     100     100     100     100     100     100     100     100     100     100     100     100     100     100     100     100     100     100     100     100     100     100     100     100     100     100     100     100     100     100     100     100     100     100                                                                                                        |                                             |                             | 한부(과)             |          |        |      |      |      | 수업주0  | - 10  |     |       |      | 210        | 7분     |      |      |            |
| ····································                                                                                                    |                                             |                             | 소속전공              |          |        |      |      |      | 학년    | _     |     | -     |      | 216        | 일자 = = |      |      |            |
| 1201 조회되었습니다.   1201 조회되었습니다.   1201 조회   1201 조   1201 조   1201 조   1201 조   1201 조   1201 X   1201 X   <                                                                                                 |                                             |                             |                   | 학적상태 :   | 바약     |      |      |      | 휴대전호  |       |     |       | _    | N5         | 24 . · |      |      |            |
| 제승진     010구보     0111     소문적     1014     지옥표     수준지복     환전     제요함자     우아     학전     도망달고수     관리 사용     인전에서     전 가용     전 가용     전 가 용     전 가 용     전 가 용     전 가 용     전 가 용     전 가 용     전 가 용     전 가 용     전 가 용     전 가 용     전 가 용     전 가 용     전 가 용     전 가 용     전 가 용     전 가 용     전 가 용     전 가 용     전 가 용     전 가 용     전 가 용     전 가 용     전 가 용     전 가 용     전 가 용     전 가 용     전 가 용     전 가 용     전 가 용     <                                                                                         |                                             | 7 건이 조                      | 회되었습니다.           |          |        |      |      |      |       |       |     |       |      |            |        |      |      | 🛍 내보내?     |
| 고형<br>2년 일반2월<br>전형<br>전성<br>전성<br>전성                                                                                                    |                                             | 재수강                         | 이수구분              | 대영역      | 소영역    | 학년   | 과목코드 | 수강과목 | 문반    | 개설학교  | -   | 주야 학점 | 담당교수 | 강의시간       | 강의실    | 인정여루 | 폐강어부 | 강의계획서      |
| 2년 월반고양 기록수 성격<br>건물<br>건물<br>건물<br>건물<br>건물                                                                                                    |                                             |                             | 고말                | 2000-020 |        |      | _    | _    |       |       |     |       |      |            |        |      |      | 보기         |
| 38                                                                                                    |                                             |                             | 고선 저렴             | 일반교양     | 기울과 창업 |      |      |      |       |       |     |       |      |            |        |      |      | 보기         |
| 26<br>26<br>56                                                                                                    |                                             |                             | 전선                |          |        |      |      |      |       |       |     |       |      |            |        |      |      | 보기         |
| 38                                                                                                    |                                             |                             | 전선                |          |        |      |      |      |       |       |     |       |      |            |        |      | 1    | 21         |
| 52                                                                                                    |                                             |                             | 전선                |          |        |      | _    |      |       |       |     |       |      |            |        |      |      | 127<br>127 |
|                                                                                                    |                                             |                             | - 10              |          |        | -    |      |      |       |       |     |       |      |            |        |      |      | 2/1        |
|                                                                                                    |                                             |                             |                   |          |        |      |      |      |       |       |     |       |      |            |        |      |      |            |
|                                                                                                    |                                             |                             |                   |          |        |      |      |      |       |       |     |       |      |            |        |      |      |            |
|                                                                                                    |                                             |                             |                   |          |        |      |      |      |       |       |     |       |      |            |        |      |      |            |
|                                                                                                    |                                             |                             |                   |          |        |      |      |      |       |       |     |       |      |            |        |      |      |            |
|                                                                                                    |                                             |                             |                   |          |        |      |      |      |       |       |     |       |      |            |        |      |      |            |
|                                                                                                    |                                             |                             |                   |          |        |      |      |      |       |       |     |       |      |            |        |      |      |            |
|                                                                                                    |                                             |                             |                   |          |        |      |      |      |       |       |     |       |      |            |        |      |      |            |
|                                                                                                    |                                             |                             |                   |          |        |      |      |      |       |       |     |       |      |            |        |      |      |            |